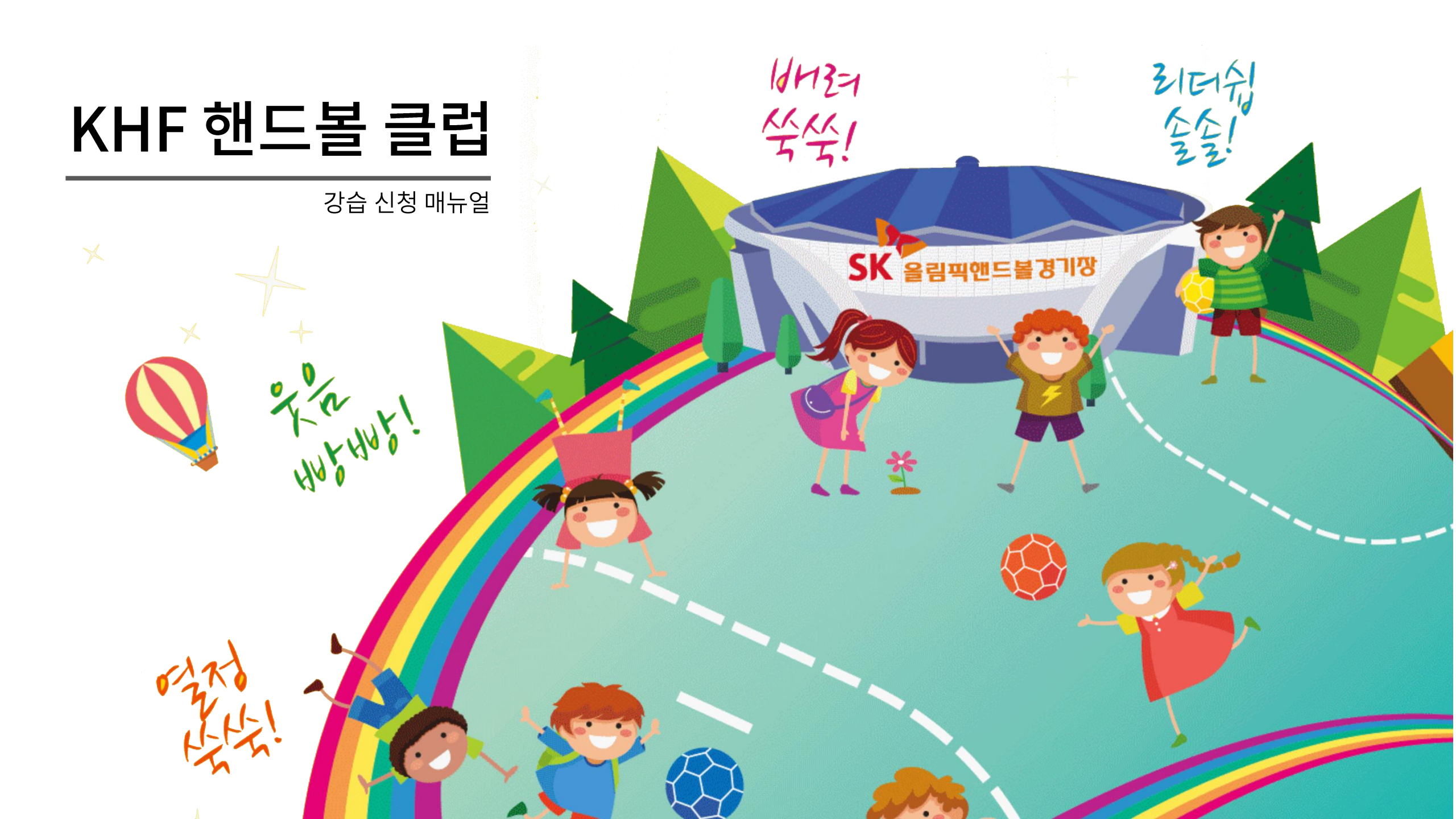

KHF 핸드볼 클럽

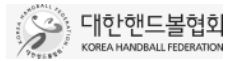

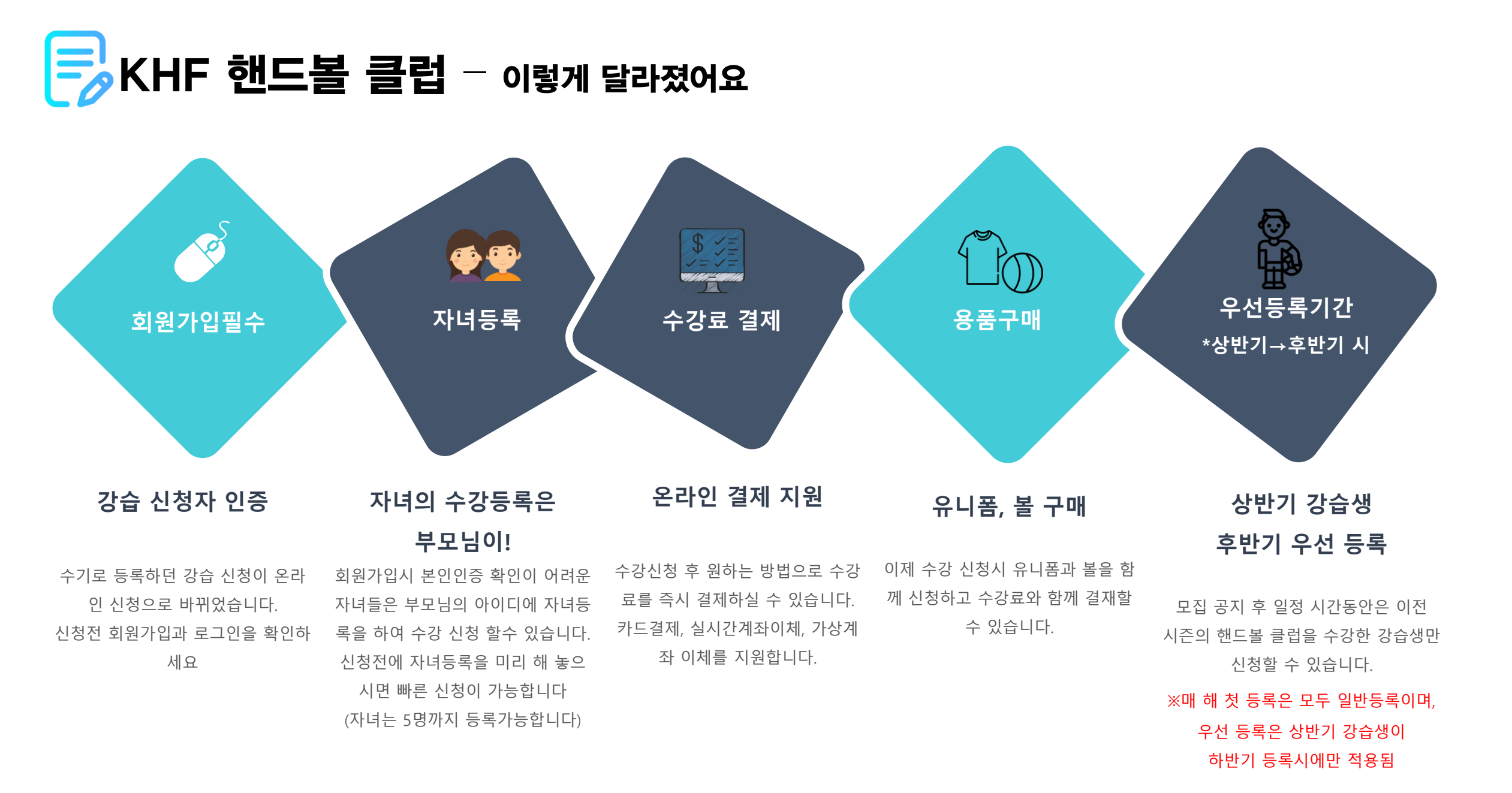

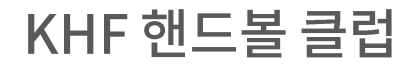

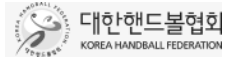

# **글** 달라진 KHF 핸드볼 클럽 - 수강 등록 전 꼭 확인하세요!

# 인터넷 환경 호환되는 인터넷환경을 꼭 확인하세요 개편된 KHF 핸드볼 클럽은 원활한 강습비 납부와 납부 자동확인을 위해 카드결제, 실시간계좌이체, 가상계좌 입금을 지원하고 있습니다. 일부 브라우저환경에서 결제 모듈이 연동되지 않는 경우 강습비 납부가 불가 할 수 있으니 사전에 인터넷 환경을 꼭 확인하시기 바랍니다. • 모바일 환경에서는 KHF 핸드볼 클럽 신청이 지원되지 않습니다 PC에서 신청하여 주시기 바랍니다. [권장] Windows 7 또는 MAC OS-X 이상의 OS Internet Explorer 또는 Chrome 브라우저

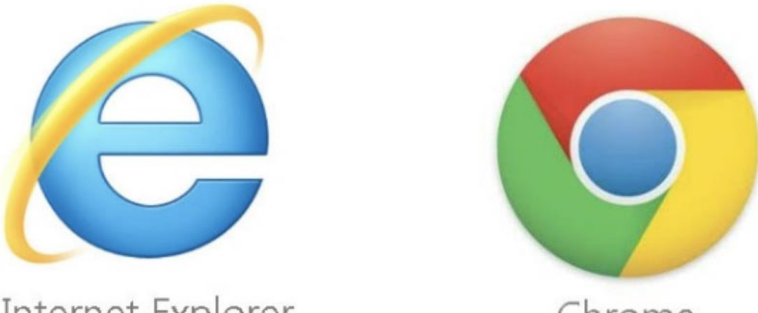

Internet Explorer

Chrome

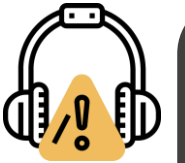

#### Q. 제 PC에서는 결제창이 뜨지 않아요!

KHF 핸드볼 클럽은 결제를 위해 NHN KCP사의 결제서비스를 이용 하고 있습니다. 결제창이 뜨지 않는 경우 아래 기술지원서비스를 이 용하시기 바랍니다.

http://www.kcp.co.kr/technique.plugIn.do

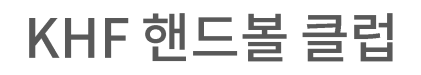

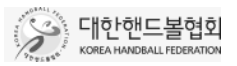

# 🕞 강습신청하기 - 회원가입 & 로그인

보그인
 KHF 핸드볼 클럽 신청은 회원만 신청 가능합니다.
 신청을 위해 회원가입 및 로그인을 해주세요

KHF 핸드볼 클럽
KHF 핸드볼 클럽 신청메뉴는 대한핸드볼협회 홈페이지
좌측 배너를 클릭하여 이용 할 수 있습니다.

Պի

스타와 함께 하는

KHF 핸드볼 클럽

SK BENERSTER

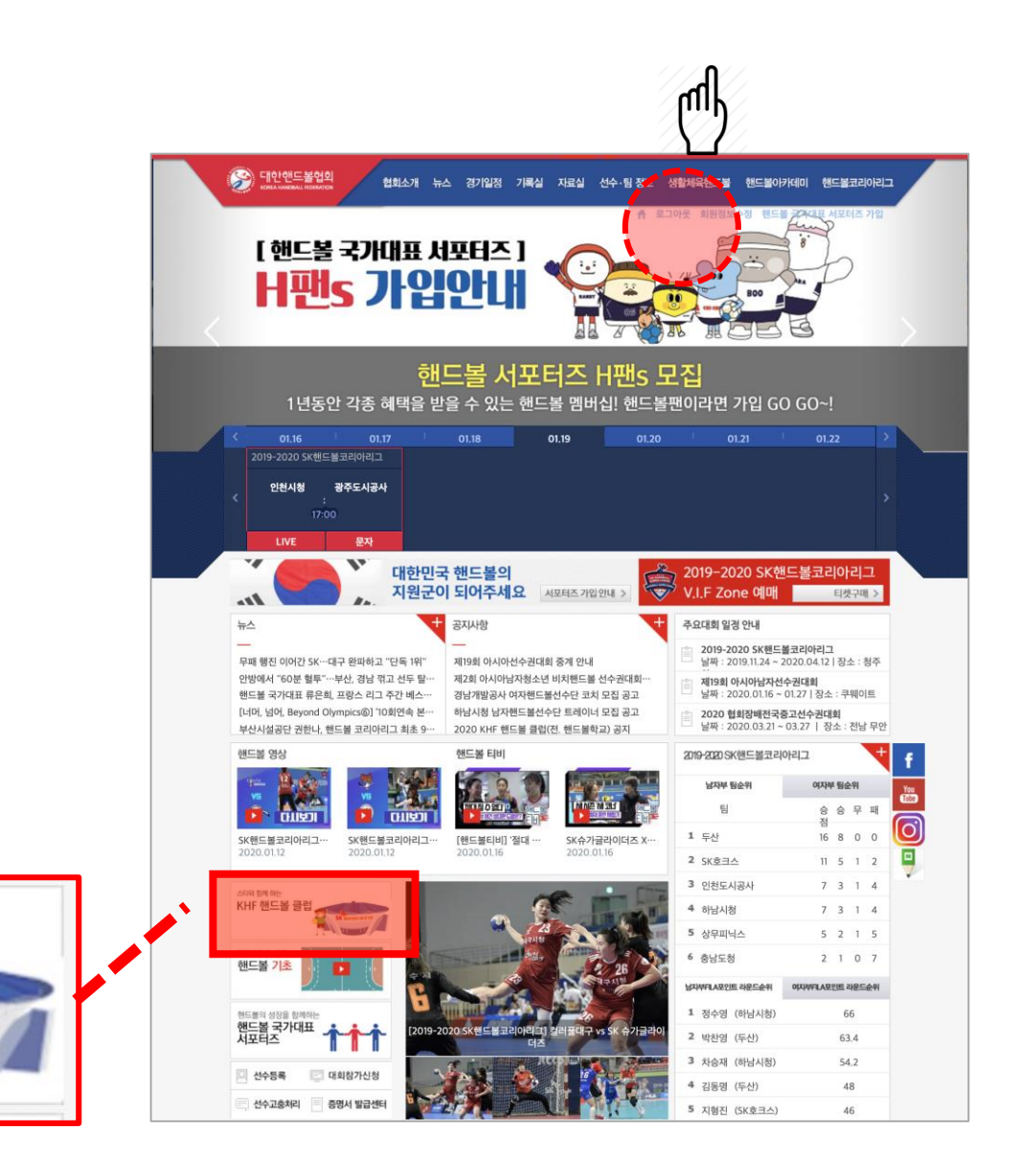

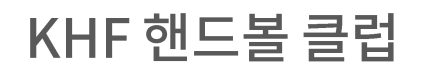

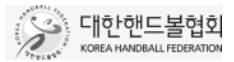

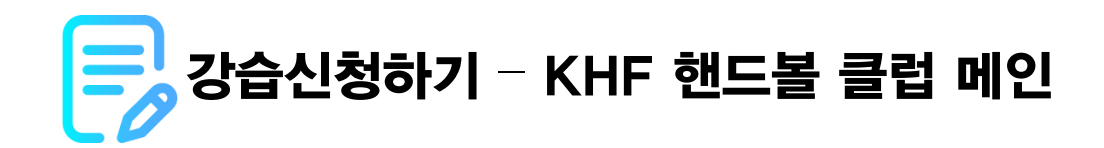

에 인 화면 KHF 핸드볼 클럽 소개와 공지사항등을 확인 할 수 있습니다.

신청하기
 주메뉴에서 "신청하기" 버튼을 클릭하면 강습관리 메
 뉴로 들어가실 수 있습니다

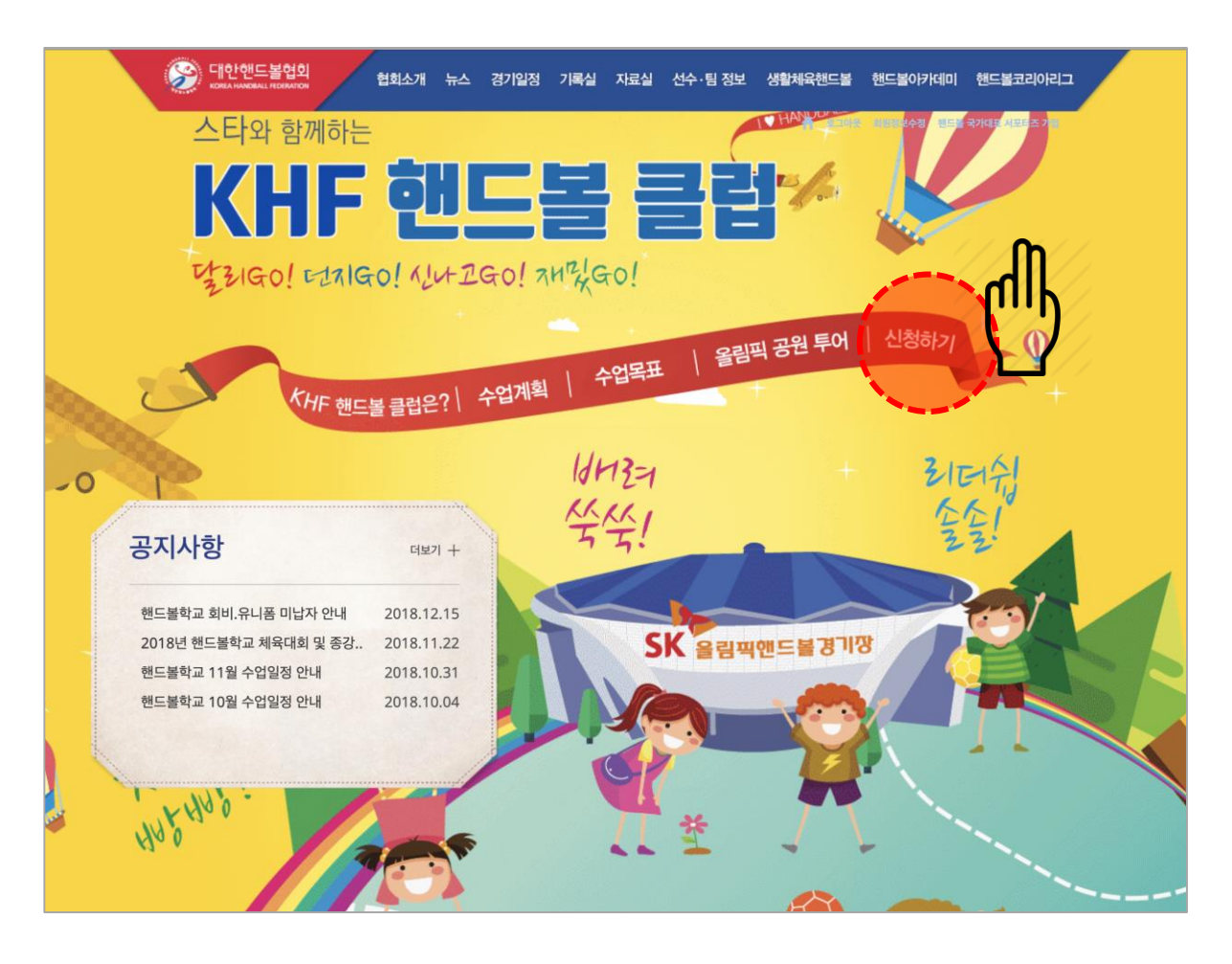

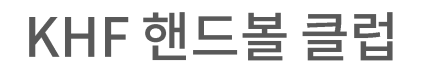

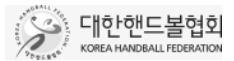

홈 > 핸드볼학교 > 신청하기

요일

토요일

수요일

토요일

토요일

토요일

수요일

시간

13:00~14:10

15:30~16:40

09:30~10:40

10:50~11:50

14:20~15:40

16:50~18:10

강습비

80.000

80.000

80,000

80.000

80.000

80.000

정원 신청가능

30명

30명

50명

70명

30명

50명

50명

# 🔜 강습신청하기 - KHF 핸드볼 클럽 메인

#### KHF핸드볼 클럽 강습 관리 메뉴 ղի

#### 1.강습 일정/신청

모집중인 강습이 있을 경우 신청 가능한 메뉴입니다.

#### 2.나의 수강 내역

- 수강신청 내역을 열람 할 수 있으며,
- 수강료 납부, 수강취소, 반 변경 등 수강신청 완료된 강습을 변경 할 수 있습니다.

#### 3.학부모 등록

성인반을 제외한 초,중,고 강습은 부모님이 자녀의 이름으로 강습을 신청합니다. 이 메뉴에서 사전에 자녀를 등록해 두면 바로 강습신청이 가능합니다.

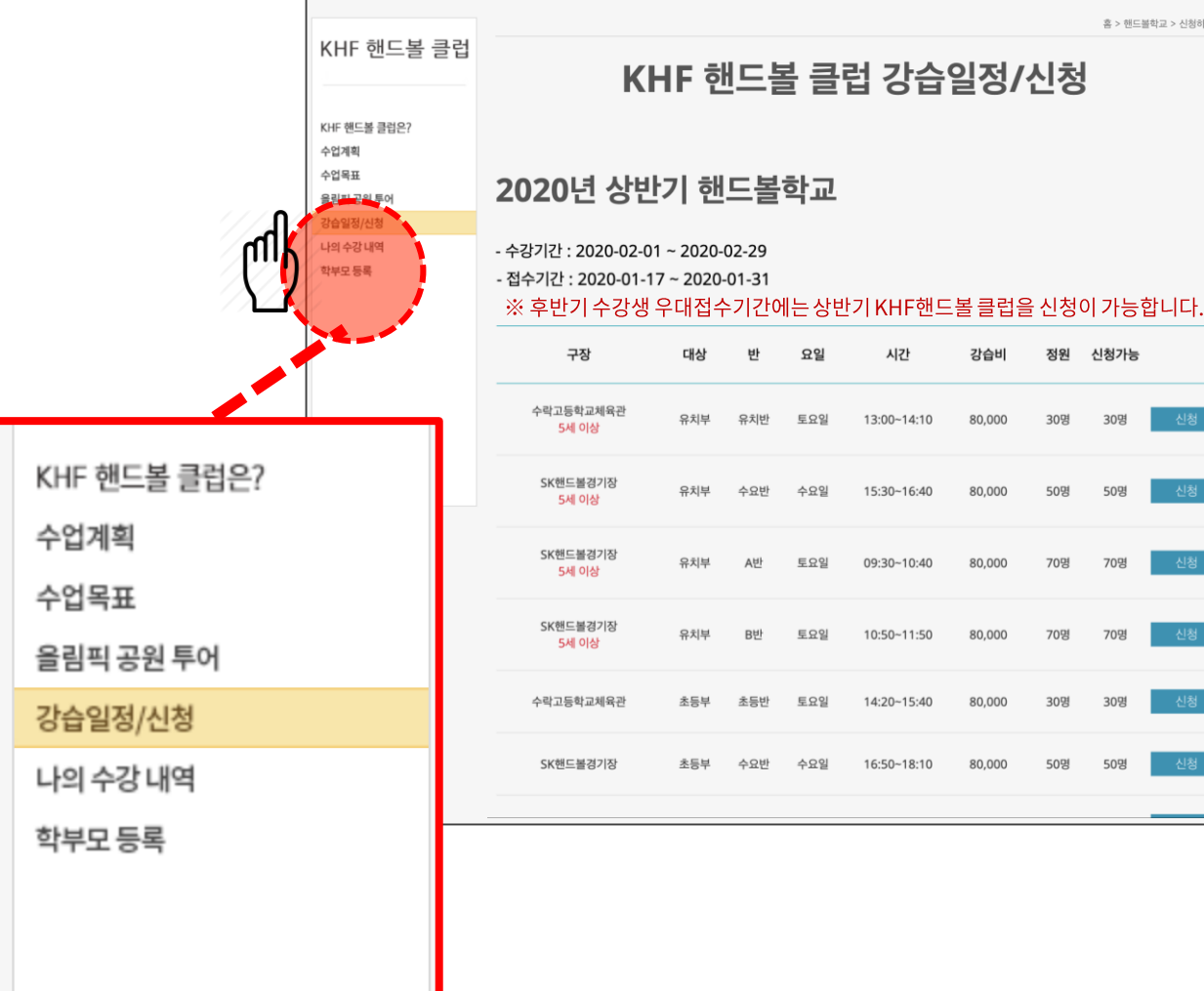

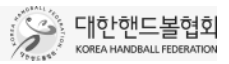

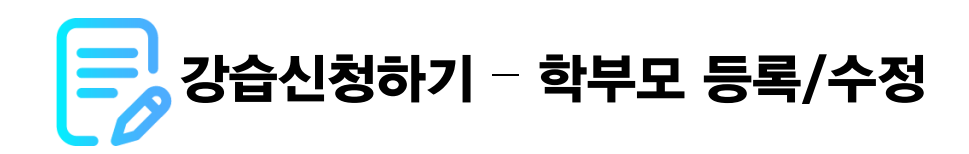

#### 학부모 정보 확인

KHF 핸드볼 클럽

րդ

Ոհ

로그인하신 학부모의 ID와 성명, 연락처를 확인하신 후 주소를 등록하여 주세요 연락처는 강습일정 안내, 수강료 환불 등에 꼭 필요한 정보이므로 정확하게 입력해 주세요

| 학부모 ID | handballclub         |
|--------|----------------------|
| 학부모 성명 | 심봉사                  |
| 연락처    | 010 - 5555 - 5555    |
| 주소     | 서울 송파구 올림픽로 424 주소변경 |
|        |                      |

#### 자녀정보 등록/수정

KHF 핸드볼 클럽의 강습에 참여할 자녀의 정보를 입력하여 주시기 바랍니다.

#### 이미 등록된 자녀의 정보는 변경 가능합니다.

|   | 이름  | 생년월일     | 성별    | 학교     | 학년   |
|---|-----|----------|-------|--------|------|
| 1 | 심청이 | 20130403 | ○남 ⊙여 | 초등학교 🔶 | 1 학년 |
| 2 |     | yyyymmdd | ○남○여  | 선택 🔶   | 학년   |

## 🕢 자녀 등록은 왜 하나요?

성인반을 제외한 초,중,고 핸드볼 클럽은 부모님이 회원가입 및 강습 신청, 강습료 결제를 하셔야 합니다. 자녀 등록은 실제 강습에 참여할 자녀를 미리 등록하는 메뉴입니다. 자녀는 최대 5명까지 등록가능합니다

|           |             |               | · 홈 > 핸드플락코 > 신청하기 |
|-----------|-------------|---------------|--------------------|
|           |             | 학부모 등록/ 수정    |                    |
|           |             |               |                    |
| 부모 ID     | handballclu | ıb            |                    |
| 부모 성명     | 심봉사         |               |                    |
| 린락처       | 010         | - 5555 - 5555 |                    |
| 소         | 서울 송마구 올림픽  | # 424 주소변경    |                    |
|           |             |               |                    |
| 나녀정보 : 최대 | 5명까지 등록 가   | 5합니다.         |                    |

|   | 이름  | 생년월일     | 성별    | 학교     | 학년   |
|---|-----|----------|-------|--------|------|
| 1 | 실험이 | 20130403 | ○남 ⊙여 | 초등학교 : | 1 학년 |
| 2 |     | yyyymmdd | ○남○여  | 선택 0   | 학년   |
| 3 |     | yyyymmdd | ○남 ○여 | 년백 :   | 학년   |
| 4 |     | yyyymmdd | ○남 ○여 | 선택 4   | 학년   |
| 5 |     | yyyymmdd | ○남 ○여 | 선택 \$  | 학년   |
|   |     |          |       |        | _    |
|   |     | 등록완료     | 신청ㅎ   | 121    |      |

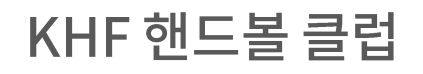

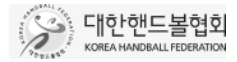

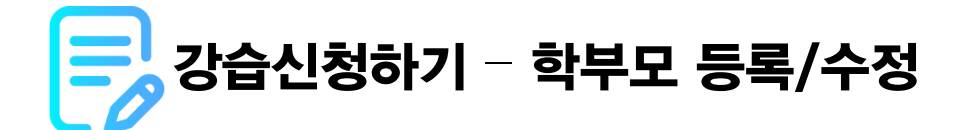

### 미리 학부모 등록을 하지 못했더라도 신청 메뉴에서 등록 할 수 있습니다.

성인부를 제외한 초,중,고 강습을 신청할 때 등록된 자녀가 없다면 등록 메뉴가 나옵니다. 등록된 자녀가 있다면 자녀를 선택하거나 추가로 등록할 수 있습니다.

#### 등록된 자녀가 없을 경우

등록하기를 눌러 자녀를 등록해 주세요

| KH<br>성인부를 제외한 유키<br>학부모님은 학부도 | <b>IF 핸드볼 클럽 유소년 수강 규정</b><br>I,초/중/고등 강습 신청은 학부모의 동의와 신청 절차가 필요합니다.<br>2 등록 페이지에서 자녀를 등록하신 후 이용하여 주시기 바랍니다. |
|--------------------------------|----------------------------------------------------------------------------------------------------|
|                                | <b>학부모 등록</b><br>등록된 자녀가 없으신가요?                                                                              |
|                                | 등록하기                                                                                                    |
|                                |                                                                                                    |

#### 등록된 자녀가 있을 경우

등록된 자녀를 선택하여 강습을 신청하거나, 추가로 등록 할 수 있습니다

| <b>등록된 자녀가 있습니다.</b><br>수강신청할 자녀를 선택하여 주세요.<br>신청할 자녀가 없는 경우 추가등록을 선택하여 추가해 주시기 바랍니다. |                |  |  |  |  |  |  |  |  |
|---------------------------------------------------------------------------------------|----------------|--|--|--|--|--|--|--|--|
| 로그인 ID                                                                                | glowdot        |  |  |  |  |  |  |  |  |
| 등록된 자녀                                                                                | 심청이 8세         |  |  |  |  |  |  |  |  |
| 선택한 지                                                                                 | 너로 신청 자녀 추가 등록 |  |  |  |  |  |  |  |  |

ղի

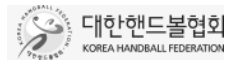

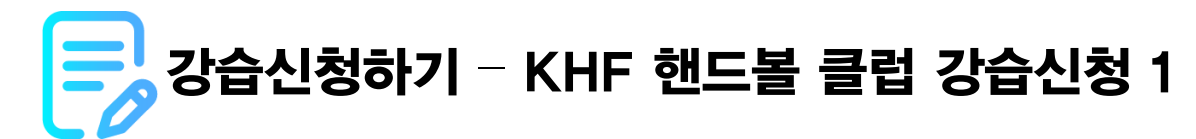

## KHF핸드볼 클럽 강습 신청 메뉴

모집중인 강습이 있을경우 "강습일정/신청"을 클릭하면 강습을 신청하 실 수 있습니다.

#### 1.수강기간

강습 학기의 수강일정입니다.

각 반의 강습 요일에 따라 시작과 종료 일정은 다를 수 있습니다.

#### 2. 상반기 강습생 후반기 우선 등록

모집 공지 후 일정 시간동안은 이전 시즌의 핸드볼 클럽을 수강한 강습생만 신청할 수 있습니다.

※매 해 첫 등록은 모두 일반등록이며, 우선 등록은 상반기 강습생이

하반기 등록시에만 적용됨

3.일반 접수기간

기 수강생, 신규 수강생 구분없이 신청 가능한 기간입니다.

|                      | 수업목표<br>올림픽 공원 투어                             | 2020년 상반기 KHF 핸드볼 클럽                                                                                                    |       |       |      |             |        |      |     |    |  |
|----------------------|-----------------------------------------------|----------------------------------------------------------------------------------------------------|-------|-------|------|-------------|--------|------|-----|----|--|
|                      | 강습일정/신청<br>나의 수강 내역<br>학부모 등록                 | · 수강기간 : 2020-03-14 ~ 2020-07-14<br>· 일반 접수기간 : 2020-01-23 ~ 2020-01-31<br>※ 후반기 수강생 우대접수기간에는 상반기 KHF핸드볼 클럽을 수강하신 분들만 신청이 가능합니다. |       |       |      |             |        |      |     |    |  |
|                      |                                               | 구장 대상 반 요일 시간 강습비 정원 신                                                                                                    |       |       |      |             |        |      |     |    |  |
|                      |                                               | 수락고등학교체육관<br>5세 이상                                                                                                    | 유치부   | 유치반   | 토요일  | 13:00~14:10 | 80,000 | 30명  | 30명 | 대기 |  |
|                      |                                               | SK핸드볼경기장                                                                                                    | 유치부   | 수요반   | 수요일  | 15:30~16:40 | 80,000 | 50명  | 50명 | 대기 |  |
| 2020년 상반기 KHF 핸드볼 클럽 |                                               |                                                                                                    |       |       |      |             |        |      |     |    |  |
| - 수강기건<br>- 일반 접=    | <u>난</u> : 2020-03-14 ~ 2<br>수기간 : 2020-01-23 | 020-07-14<br>3 12시 ~ 2020-01-                                                                                                    | 31 18 | Ч     |      |             |        |      |     | 대기 |  |
| ※ 후반7                | 수강생 우대접수기                                     | 간에는 상반기 KHF한                                                                                                    | 밴드볼 클 | 클럽을 4 | 수강하신 | J 분들만 신청    | 이 가능협  | 합니다. |     | 대기 |  |
|                      |                                               | SK핸드볼경기장                                                                                                    | 초등부   | 수요반   | 수요일  | 16:50~18:10 | 80,000 | 50명  | 50명 | 대기 |  |
|                      |                                               | SK핸드볼경기장                                                                                                    | 초등부   | A반    | 토요일  | 12:00~13:20 | 80,000 | 70명  | 70명 | 대기 |  |
|                      |                                               | SK핸드볼경기장                                                                                                    | 초등부   | B반    | 토요일  | 13:30~14:50 | 80.000 | 70명  | 70명 | 대기 |  |

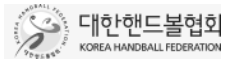

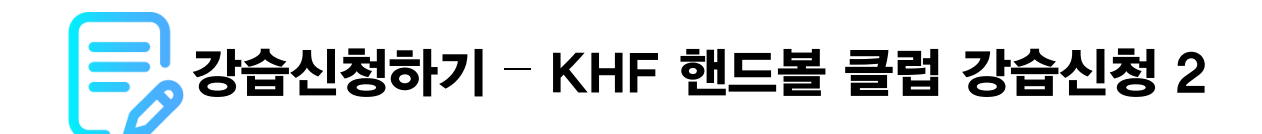

## KHF핸드볼 클럽 강습 상태 메뉴

모집중인 강습이라도 모집 현황에 따라 신청이 불가 할 수 있습니다. 모집 현황을 잘 확인하시고 신청하세요

#### **글**럽 반편성을 꼭 확인하세요

같은 유치부 강습이라도 체육관과 수강요일, 시간이 다를 수 있습니다.

등록 후 동일한 체육관과 연령반 이더라도 반 변경이 불가한 경우가 있으니 사전에 일정을 정확히 확인하시고 신청하세요

### 대기

այ

대기

접수 가능 기간이 아니거나, 기등록자 우대 접수 기간입니다. 공지된 일정을 확인하세요

#### 신청

접수가 가능한 기간이고, 모집 정원이 남아 있어 신청이 가능한 상태입니다.

#### 마감

신청

접수 가능 기간이라도 모집 정원에 도달 하여 신청가능인원이 0명 이 되면 마감되며, 더 이상 강습을 신청 하실 수 없습니다.

| 수락고등학교체육관<br>5세 이상 | 유치부 | 유치반 | 토요일 | 13:00~14:10 | 80,000 | 30명 | 30명 | 대기 |
|--------------------|-----|-----|-----|-------------|--------|-----|-----|----|
| SK핸드볼경기장<br>5세 이상  | 유치부 | 수요반 | 수요일 | 15:30~16:40 | 80,000 | 50명 | 50명 | 대기 |

| 수락고등학교체육관<br>5세 이상 | 유치부 | 유치반 | 토요일 | 13:00~14:10 | 80,000 | 30명 | 30명 | 신청 |
|--------------------|-----|-----|-----|-------------|--------|-----|-----|----|
| SK핸드볼경기장<br>5세 이상  | 유치부 | 수요반 | 수요일 | 15:30~16:40 | 80,000 | 50명 | 50명 | 신청 |

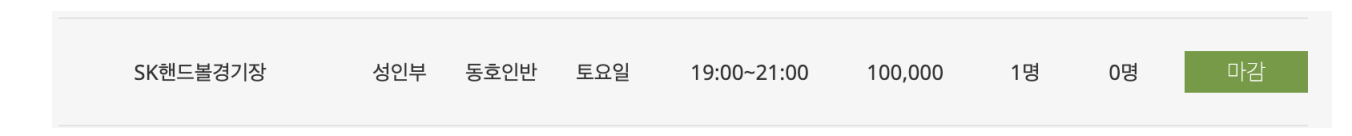

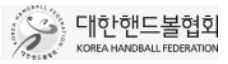

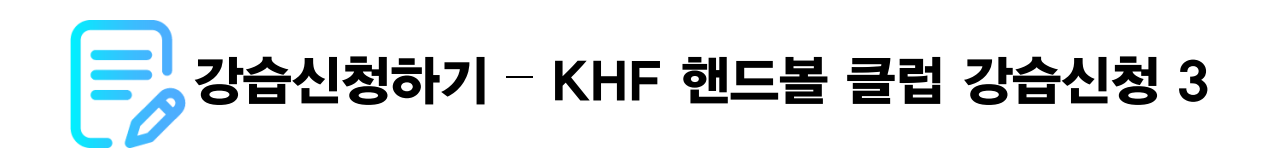

## 신청자 정보

신청하시는 학부모의 ID와 연락처, 주소/ 자녀의 생년월일을 잘 확인하시고 신청하시기 바랍니다. 연락처 및 주소가 다른경우 수정하실 수 있습니다.

참가자 정보

강습에 실제 참여하는 강습생의 정보입니다.

성인반은 신청자의 정보가 입력되며, 유소년반은 등록된 자녀의 정보가 입력됩니다.

# 씨 용품구매

ulf

լՈ

M

fillh

유니폼과 핸드볼공을 구매 하실 수 있습니다

유니폼 구매시 유니폼 사이즈를 입력하셔야 합니다.

## 🔹 강습비 납부자 성명 / 결제금액

결제 확인은 자동으로 이루어지지만, 통신 오류 등 자동으로 입금확인이 되지 않을 경우에 강습비 납부 확인을 위해 강습비를 납부하시는 분의 성명을 입력해 주세요. 결제 금액은 강습료와 구매하신 용품의 금액이 합산되어 표시됩니다.

### 신청클래스

신청하신 강습 (체육관,대상,반,요일,시간,강습비)를 다시 한번 확인하세요

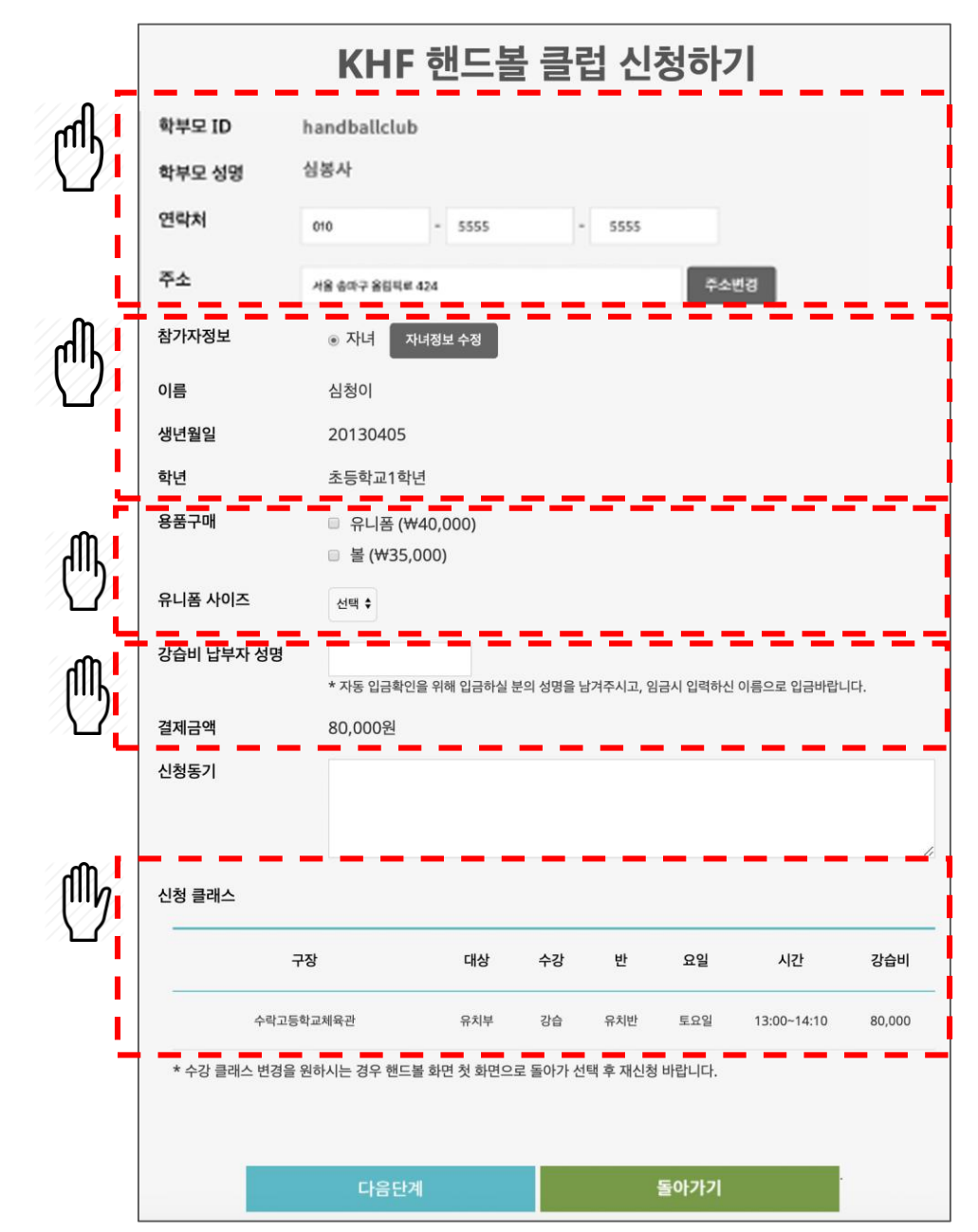

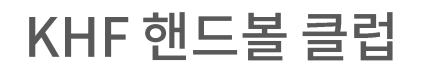

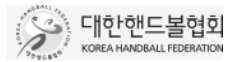

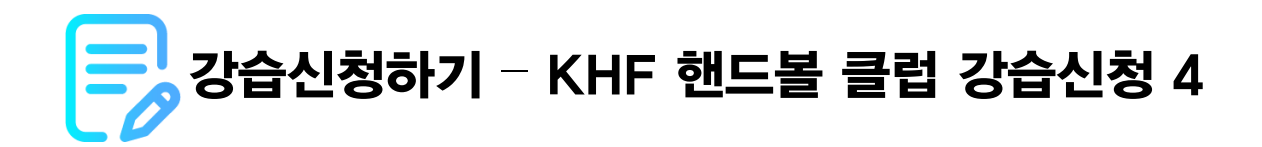

### 강습비 결제

신청서 작성 완료 후 강습비를 바로 결제 가능합니다.

편리하신 납부 방법을 선택하세요

결제금액에는 신청하신 강습의 강습비와 용품구매비가 합산되어 있습니다.

# (메) 카드결제

◢ 신용카드로 강습비를 납부 합니다.

# 航 계좌이체

실시간 계좌이체로 납부합니다. 인터넷 뱅킹을 사용중이셔야 하며, 계좌번호와 계좌 비밀번호, 공인인증서 등의 정보가 필요합니다.

# 🕕 가상계좌 입금

납부 전용 가상계좌를 발급받아 입금하시는 방법입니다. 가상계좌 발급후 2일 이내에 입금하지 않으시면 강습신청이 취소됩니다.

|                       | KHF 핸드볼 클럽 결제하기                    |                         |               |        |     |             |        |  |  |  |  |
|-----------------------|------------------------------------|-------------------------|---------------|--------|-----|-------------|--------|--|--|--|--|
| 청 클래스                 |                                    |                         |               |        |     |             |        |  |  |  |  |
|                       | 구장                                 | 대상                      | 수강            | 반      | 요일  | 시간          | 강습비    |  |  |  |  |
| :                     | 수락고등학교체육관                          | 유치부                     | 강습            | 유치반    | 토요일 | 13:00~14:10 | 80,000 |  |  |  |  |
| 제금액                   | 120,000원                           |                         |               |        |     |             |        |  |  |  |  |
| 데방법                   | ○ 카드결제                             | ○계좌이체 ○                 | 가상계좌          |        |     |             |        |  |  |  |  |
| 상계좌로 입금히<br>!이내 입금 확인 | 하실 경우 입금 계좌를 메모<br>인이 되지 않을 경우 신청은 | 하신 후 해당 계좌<br>자동으로 취소됩니 | 로 입금하여<br>니다. | 주시기 바랍 | 니다. |             |        |  |  |  |  |
|                       | _                                  |                         |               |        |     |             |        |  |  |  |  |

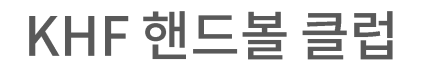

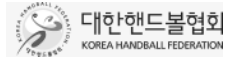

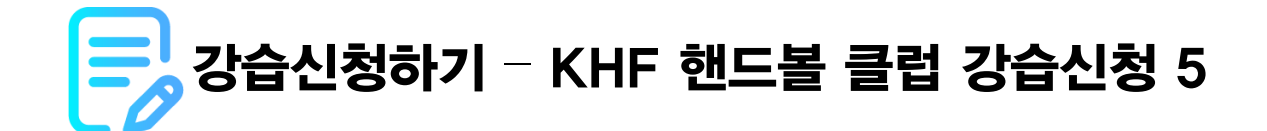

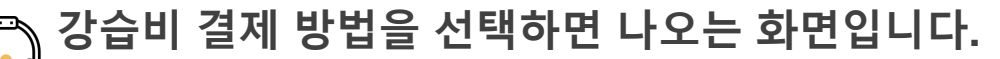

**강습비 결제 방법을 선택하면 나오는 화면입니다.** 아래와 같은 결제창이 뜨지 않는 경우 NHN KCP 고객지원(<u>http://www.kcp.co.kr/technique.plugln.do</u>)을 방문하여 문의 바랍니다.

| ݱ╢╶ᆉᄖ               | 드결제                                 |                |                           |                           | 🕛 계죄                      | 이체                                  |                       |                               | ᠿᢇ             | 상계좌 입금                    |                    |                       |
|---------------------|-------------------------------------|----------------|---------------------------|---------------------------|---------------------------|-------------------------------------|-----------------------|-------------------------------|----------------|---------------------------|--------------------|-----------------------|
| NHN KCP - 결제의 중심    | 심!                                  |                |                           | ENGLISH · 웹접근성안내          | NHN KCP - 결제의 중심          | 11                                  |                       | ENGLISH · 웹접근성안내              | NHN KCP - 결제:  | 의 중심!                     |                    | ENGLISH · 웹접근성안내      |
| Handball Korea      |                                     |                |                           | 신용카드                      | Handball Korea            |                                     |                       | 계좌이체                          | Handball Korea |                           |                    | 가상계좌                  |
| 상품명 20<br>제공기간 [    | 2020년 상반기 KHF 핸드볼<br>[ 별도 제공기간 없음 ] | <b>클럽</b> 상품금액 | 120,000원                  | 최종결제금액<br><b>120,000원</b> | 상품명 20<br>제공기간 [          | 020년 상반기 KHF 핸드볼 클럽<br>별도 제공기간 없음 ] | 상품금액 <b>120,000 원</b> | <sup>최종결제금액</sup><br>120,000원 | 상품명<br>제공기간    | 2020년 상반기 KHF 핸드볼 클럽 성    | 풍금액 120,000원       | 최종결제금액<br>120,000 원   |
| <b>약관 및 이용동의</b> 보  | 보기ㆍ                                 |                | <b>전체동의</b> 전자금융거래 이·     | 용약관 🗌 개인정보 수집 및 이용동의      | <b>약관 및 이용동의</b> 보        | 보기 ▶ <b>전체동의</b><br>약관 고유식별정보       | 보 수집 및 이용동의           | 개인정보 수집 및 이용동의                | 약관 및 이용        | 동 <b>의</b> 보기 <b>&gt;</b> | <b>전체동의</b> 전자금융거래 | 이용약관 🔲 개인정보 수집 및 이용동의 |
| <b>비씨카드</b> 2~6개월 무 | P이자할부(법인/체크/GIFT                    | [제외) \varTheta | <b>현대카드</b> 2~6개월 무이자 (코스 | 트코,스마일카드 포함)              | 이체사 선택 * 💿 은              | 2행 🔘 증권사                            |                       |                               | 입금자 🔺          | 핸드볼협회                     |                    |                       |
| 신한 🚭                | KB국민 🕘                              | NH채움 🚱         | 삼성 🚱                      | 롯데 우리 🚱                   | 거래은행 *                    |                                     | 계좌번호 *                |                               | 입금은행 🔸         | 은행선택                      | •                  |                       |
| 하나 😁                | 하나(외환) 😝                            | 우체국            | 그외카드 👻                    |                           | 은행선택                      |                                     | ▼ '-'없이 입력            |                               |                |                           |                    |                       |
| 🔄 삼성 앱카드 결제         |                                     |                |                           |                           | 비밀번호 *                    |                                     | 주민등록번호 🔸              | □ 사업자번호                       | 계좌번호           | 가행점 주문완료 와면에서 확인 가능합니니    | Γ.                 |                       |
| 문이자함부               |                                     |                |                           |                           |                           |                                     | A YYMMDD              | â                             | 마감기한           | 2020년 01월 21일 23시 59분 59초 |                    |                       |
|                     |                                     |                | 취소                        | 다음                        | ि <mark>공인인증서 보안프로</mark> | 로그램 수동 설치 안내                        | 취소                    | 다음                            |                |                           | 취소                 | 다음                    |

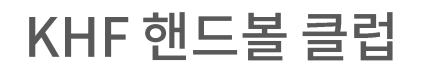

습입니다.

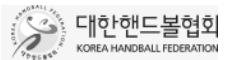

확인

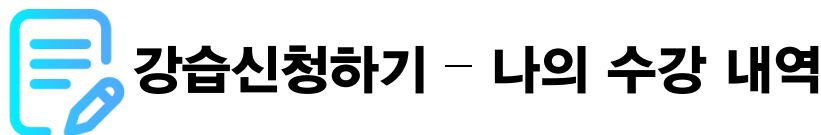

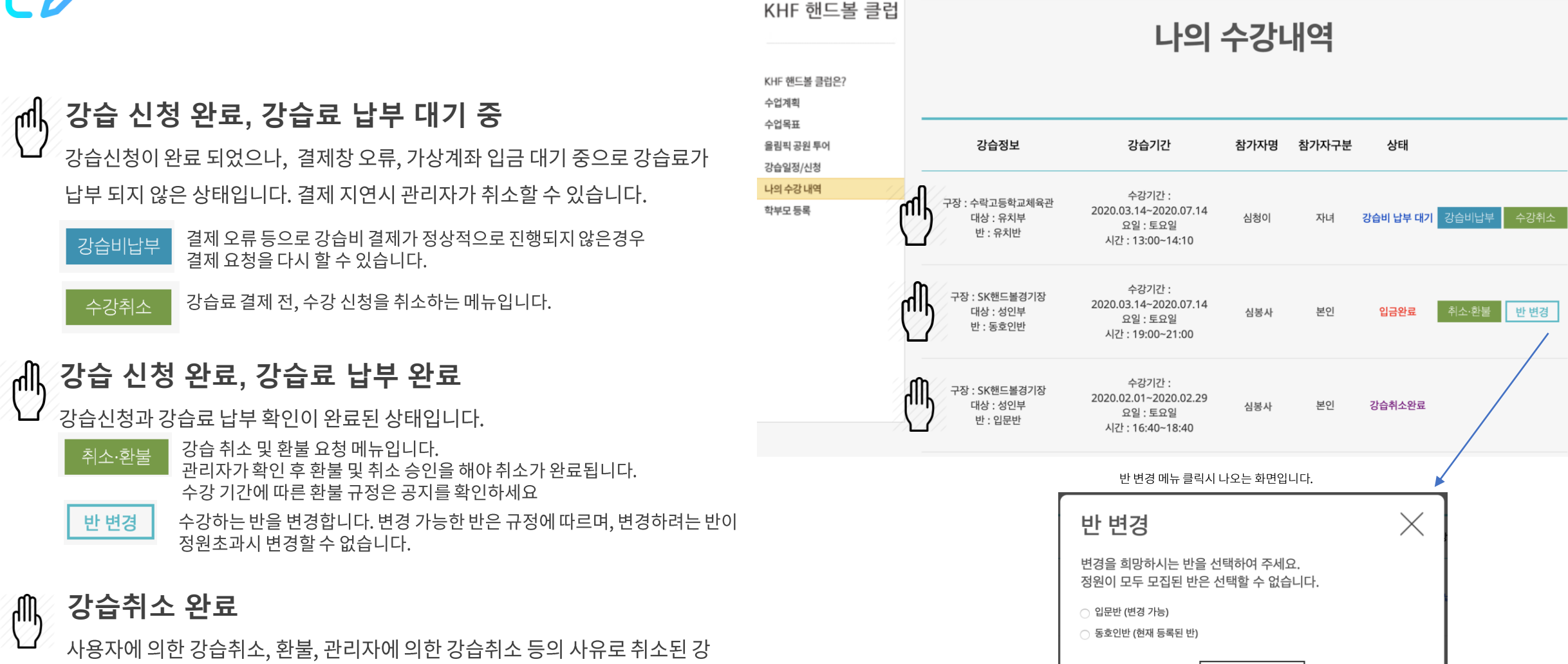

# KHF 핸드볼 클럽

대한핸드볼협회와 KHF 핸드볼 클럽 강사님들은 수강생과 학부모님들이 핸드볼을 통해 행복을 느낄 수 있도록 최선을 다하고 있습니다. 핸드볼 클럽 수강에 대한 변동 사항은 공지를 확인하여 주시고, 이용시 불편 사항, 오류에 대한 문의는 아래 메일을 통해 문의 바랍니다.

handball\_pr@sports.or.kr

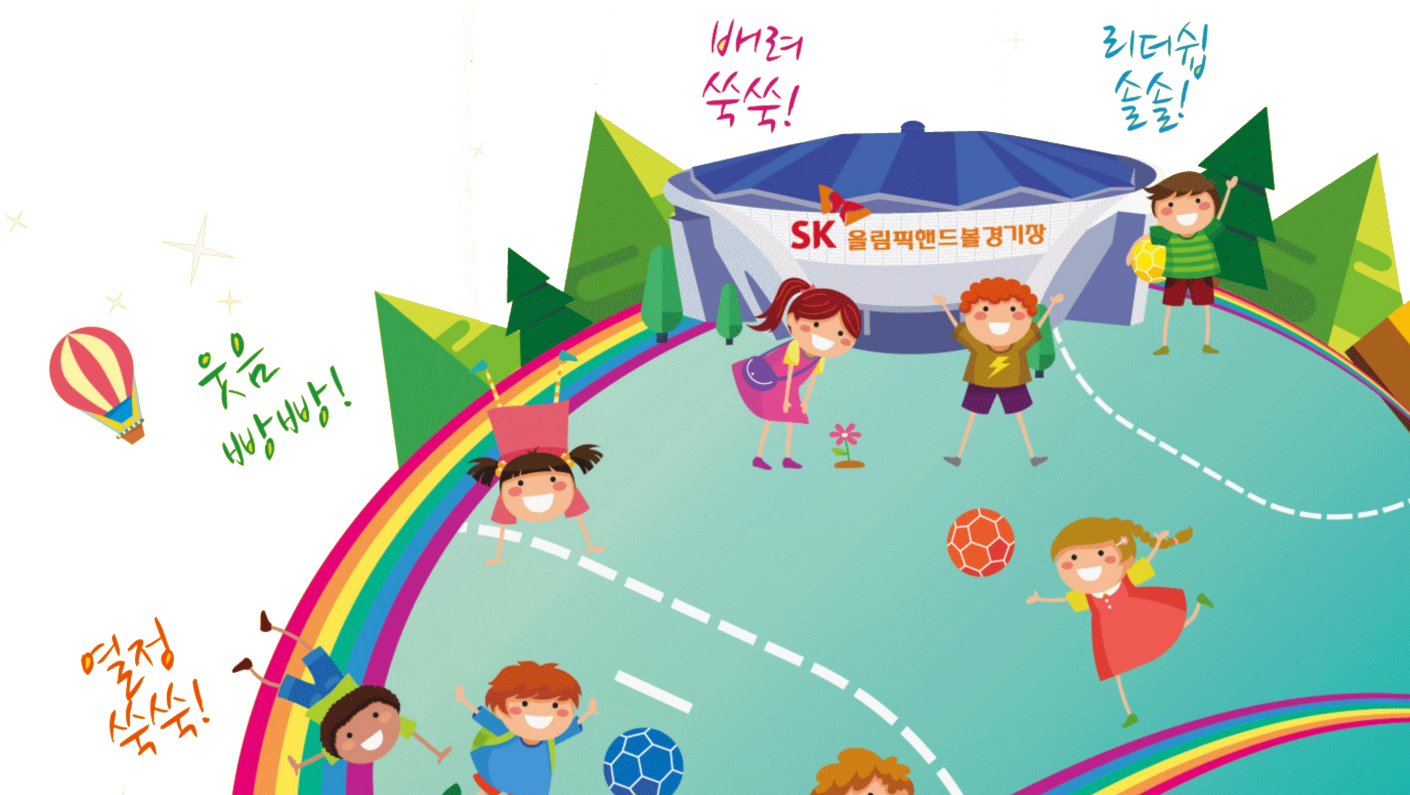